# يف رطس لكل ةددعتم تاملاكم نيوكت Cisco CallManager

## تايوتحملا

مدق ملا مردق ملا مرد من ال المال المال مرد من المال المال مرد من مرل المال مرد من مرل المال مرد من مرل المال المول مرطس لكل قدد عتم تامل المرا مرطس لكل قدد عتم تامل الم يوكت مرطس لكل قدد عتم تامل الم يوكت مرطس لكل قدد عتم تامل الم يوكت مرطس لكل مد عتم تامل الم يوكت مرطس لكل مد عتم تامل الم يوكت مرطس لكل ما يول المرا

# ەمدقملا

.Cisco CallManager يف رطس لكل ةددعتملا تاملاكملا ةزيم لمع ةيفيك دنتسملا اذه حضوي

# ةيساسألا تابلطتملا

#### تابلطتملا

Cisco CallManager. ةرادإب ةفرعم كيدل نوكت نأب Cisco يصوت

#### ةمدختسملا تانوكملا

.ثدحألا تارادصإلاو Cisco CallManager 11.x ىلإ دنتسملا اذه يف ةدراولا تامولعملا دنتست

ةصاخ ةيلمعم ةئيب يف ةدوجوملا ةزهجألاا نم دنتسملا اذه يف ةدراولا تامولعملا ءاشنإ مت. تناك اذإ .(يضارتفا) حوسمم نيوكتب دنتسملا اذه يف ةمدختسُملا ةزهجألاا عيمج تأدب رماً يأل لمتحملا ريثأتلل كمهف نم دكأتف ،ةرشابم كتكبش.

# ةيساسأ تامولعم

ددع عيسوت ىلع لمعت يتلا Cisco CallManager 11.x يف ةدوجوملا ةزيملا دنتسملا اذه فصي ىصقألا دحلا .نيوكتلل ةلباق تانايب ةدعاق اهلعجي امم ،(DN) ليلد مقر لكل تاملاكملا 200. وه رطس رهظم لكل تاملاكملا ددعل قلطملا

طخ رەظمل ةطشن تاملاكم ءارجإ طقف دحاو زاەجل نكمي ،ةقباسلا تارادصإلا ضعب يف يأل نكمي الف ،ةطشن ةملاكم ەيدل ةزەجألا دحأ ناك اذإ ،رخآ ىنعمب .ةددعتم ةزەجأ عم كرتشم ةملاكم يقلت ەنكمي ال امك .ةديدج ةملاكم ءارجإل اذه كرتشملا طخلا رەظم مادختسإ ىرخأ ةزەجأ يف قديدجلا ةزيملا حيتت .راظتنالا ديق قملاكم فانئتسا وأ قدراو قديدج 11.x وأ اەلابقتسا وأ قديدج تاملاكم ءارجإ قيناكمإ كرتشملا طخلا رەظم تاذ قزەجألا عيمجل 10. تقولا سفن يف اەؤارجإ مت يتلا تاملاكملا فانئتسا

لادبتسال "لوغشم تاملاكملا لاسرا لغشم" موهفم ىلع Cisco CallManager 11.x يوتحي لايا المات المال المال المال المال المال المال المال المال المال المال المال المال المال المال (CFB) المال المات المال المال المال المال المال المال المال المال المال المال المال المال المال المال المال المال المال المال المال المال المال المال المال المال المال المال المال المال المال الم المال المال المال المال المال المال المال المال المال المال المال المال المال المال المال المال المال المال الم المال المال المال المال المالمال المال المال المال المال المال المال المال المال المال المال المال المال المال المال المال المال المال المال المال المال المال المال المال المال المال المال المال المال المال المال المال الم المال المال المال المال المال المال المال المال المال المال المال المال المال المال المال المال المال المال المال المال المال المال المال المال المال المال المال المال المال المال المال المال المال المال المال المال المال المال المال المال المال مال المال المال المال المال المال المال المال المال المال المال المال المال المال المال المال المال المال

ةدعاق دادعإب حامسلل "(CFNA) تاملاكملا هيجوت ةداعإ ةباجتسا مدع" ةزيم رييغت متي DN. لك ساسأ ىلع CFNA، ليغشت لبق هيبنتلا ةدمل نيوكتلل لباقلا تانايبلا

## رطس لكل ةددعتم تاملاكم

Cisco CallManager 11.x: يف رطس لكل ةددعتملا تاملاكماا يه هذه

- رطس لكل تاملاكملا ددعل ىصقألا دحلا زواجتي.
- .ةيلصألا ةملاكملا راظتنا ةمالع لادبتسال CFB لغشم موهفم مدقي •
- . رطس لكل نيوكتلل لباق CFNA تقۇم•

لكل ،نيوكتلل ةلباق هذه تانايبلا ةدعاق Cisco CallManager 11.x يف ةديدجلا ةزيملا لعجت فتاوه لثم ةزهجألا يف ةرفوتملا ةركاذلا ةيدودجمل ارظن ،كلذ عمو .ةعومجم لكل ،رطس رهظم ،اهب اهقافرا نكمي يتلا طوطخلا نم ريبكلا ددعلاو Cisco 7914 نم (IP) تنرتنإلا لوكوتورب نيزخت متي .دحاو زاهج ىلع طوطخلا عيمجل تاملاكملا ددعل ىصقألا دحلا نم دحلا يرورضلا نم داهج عون لكل تانايبلا ةدعاق يف ديدتال اذه

- ا يضارتفالا ىصقألاا دحلا نييعت متي ،(MCD) ددعتملا تاملاكملا ضرع ةزهجأل ةبسنلاب رطس رهظم لكل 4 ىلع تاملاكملا ددعل.
- ة القل ارظن ،2 دنع مقرلاً اذه لظيف ،MCD ةشاشب ةدوزملاً ريغ ةزهجألل ةبسنلاب امأ اضيأ 2 ىلع يضارتفالاً نييعت متي .ضرعلاً ةيناكمإ.
- لكل رطسألا روهظ تايلمع ةفاكل تاءاعدتسالا ددعل ىصقألا دحلا عومجم زواجتي الأ بجي ىلع ارداق زاهجلا دوعي نل ،هب حومسملا دحلا زواجت اذإ .اذه زاهجلا عونل هب حومسملا دحلا زاهج ليجستلا

ةديدج تاملاكم ءدبل رطسلا اذه مادختسإ مدختسملل نكمي ال ،دحلا اذه ىلإ لوصولا درجمبو ةديدج ةدراو تاملاكم ضرع متي الو.

ال .نيعم تقو يأ يف DN لكل تاملاكم يتلثم نم رثكأ ضرع MCD زاهجل نكمي :**قظحالم** ءاعدتسإ ليثمل ضرعلا تامولعم ةعطاقمب دحاو ةملاكم ليثمل ضرعلا تامولعم موقت .رخآ

| دحل                                             | MCD زاہج                                    | MCD ريغ زاهج                    |
|-------------------------------------------------|---------------------------------------------|---------------------------------|
| ىصقألا<br>ىصقألا<br>ددعل<br>تاملاكملا<br>DN لكل | ةميقلا) 200 يواست وأ نم لقأ<br>4 ةيضارتفالا | (2 يضارتڧالا) 2 يواسي وأ نم لقأ |

عم :**قظحال م** DN ةكراشم فتاه/طخ 300 ل نكمي ،ثدحألاا تارادصإلاو 11.0 CallManager عم :**قظحال م** اهسفن.

#### لوغشم ةملاكملا لاسرإ لغشم

ىلإ لوصولا لبق CFB ةەجو ىلإ قدراولا تاملاكملا ەيجوت يف نيمدختسملا ضعب بغري دق "لاغشنالا لغشم" قزيم رفوتت .رطس رەظم لكل اەب حومسملا تاملاكملا ددعل ىصقألا دحلا يتلا قزەجألا عيمج تناك اذإ .ەذە مدختسملا تابلطتمب ءافولل Cisco CallManager 11.0 يف مت اذإ .لوغشم ببسب ددحملا DN ءاعدتسإ ضفر متي ،قلوغشم نيعم رطس يف كرتشت CFB. قەجو ىلإ ەەيجوت متي ضوفرملا ءاعدتسالا اذە نإف ،كلت DN ل

ال .ةعومجم ماظن لكلو رطس رەظم لكل تانايبلا ةدعاقل نيوكتلل لباق "لوغشملا لغشملا" ةميقلا نييعت متي .اذه DN ل ةنيعملا تاءاعدتسالا ددعل ىصقألا دحلا زواجتي نأ نكمي ةزهجألل 1 وه اذه لوغشملا لغشملا نوكي ،يضارتفا لكشب .2 ىلع MCD ةزهجأل ةيضارتفالا ال ،2 ىلإ لعفلاب ددحم تاءاعدتسالا ددعل ىصقألا دحلا نأل ارظن .MCD عون نم تسيل يتلا ي نكمي

ةمالع نييعت مت اذإ .DN لكل ةملاكملا راظتنا ةمالع لادبتساب اذه لوغشم لغشم موقي متي ،الإو .2 ىلع "لاغشنالا" لغشم نييعت متي ،ليحرتلا ءانثأ true ىلإ ةملاكملا راظتنا 1 ىلع اەنييعت

#### CFNA تقۇم

يضارتفالاا نوكيو ةمدخ ةملعم لالخ نم CFNA تقوّم نيوكت متي ،ةقباسلا تارادصإلاا يف تانايبلا ةدعاق نيوكت ةيناكمإ Cisco CallManager 11.0 يف ةديدجلا ةزيملا حيتت .ةيناث 12 ةزهجأ نم لك ىلع اذه قبطني .ةيناث 12 وه يضارتفالا .ةعومجم لكو (DN) ةيلحم ةكبش لكل MCD. ريغ ةزهجألاو MCD

### يف رطس لكل ةددعتم تاملاكم نيوكت Cisco CallManager 11.0

رطس لكل ةددعتم تاملاكم نيوكتل ةيلاتلا تاوطخلا لمكأ

- مداخ ىلع ةرادإلا ةادأب لاصتالل ضرعتسملا يف CallManager ب صاخلا IP ناونع لخدأ .1 كب صاخلا Cisco CallManager
- 2. **فتاەلا** ددحو "زاەج" ةمئاقلا ىلإ لقتنا.

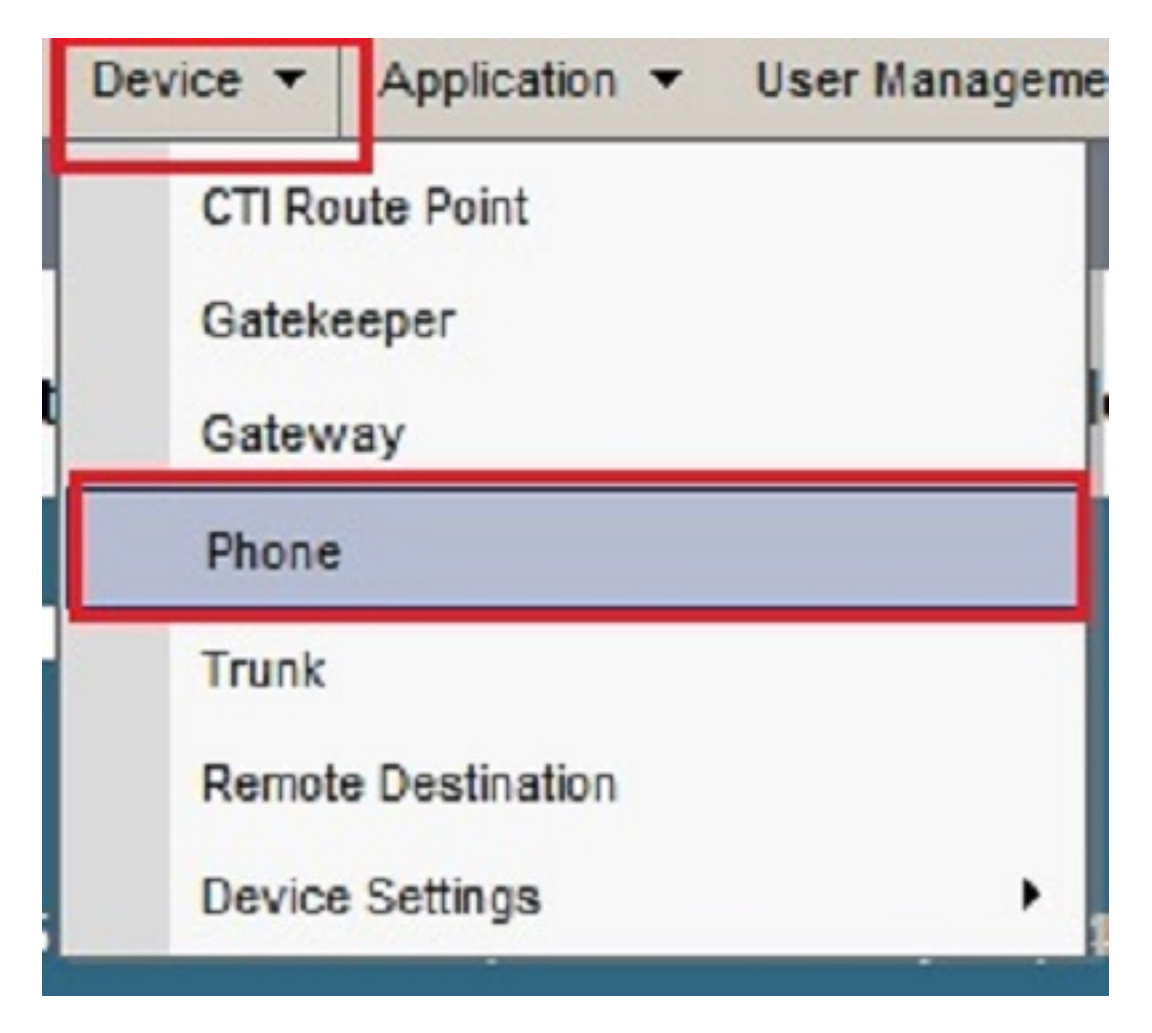

.**ثحب** قوف رقنا .3

يف ةلجسملا ةزهجألا درس متي Cisco CallManager نيوكت هيف ديرت نيعم زاهج ىلع رقنا .اذه يقان دي متي دنتسملا اذه يف ةروكذملا تازيملا.

| Phone (1 - 7 of 7)           | Phone (1 - 7 of 7) Rows per Page 50 🔹 |                            |             |                 |                                |                |      |            |
|------------------------------|---------------------------------------|----------------------------|-------------|-----------------|--------------------------------|----------------|------|------------|
| Find Phone where Device Name | begins with Select item or            | Find Clear Filter          |             |                 |                                |                |      |            |
|                              | Device Name(Line) *                   | Description                | Device Pool | Device Protocol | Status                         | IPv4 Address   | Сору | Super Copy |
|                              | 00000000000                           |                            | Default     | SIP             | None                           | None           | 0    | 1          |
| III III                      | SEP00E16DBA5FD5                       | SEP00E16DBA5FD5            | Default     | SIP             | None                           | None           | 0    | 12         |
|                              | SEP5067AE21D327                       | Auto 5000                  | Default     | SIP             | None                           | None           | 6    | 1          |
|                              | SEP6C504D5731E5                       | Auto 5002                  | Default     | SIP             | None                           | None           | 0    | 1          |
|                              | SEPB000B4BA0D76                       | Auto 5001                  | Default     | SIP             | Registered with 10.106.123.120 | 10.106.123.103 | 6    | 1          |
|                              | SEPB8386156E7BA                       | SEPB8386156E7BA            | Default     | SIP             | None                           | None           | 0    | 1          |
|                              | tactest                               | ruchi Sharma ruchish 80100 | Default     | SIP             | None                           | None           | 6    | 1          |

فتاهلا نيوكت ةحفص يف نيعم رطس قوف رقنا .4. .ىلعألا يف رسيألا بناجلا يف **5027 - 1 رطسلا** ىلع رقنا ،لاثملا ليبس ىلع

| -Stat                    | Status                           |                                                                                   |  |  |  |  |
|--------------------------|----------------------------------|-----------------------------------------------------------------------------------|--|--|--|--|
| i                        | J Status: Ready                  |                                                                                   |  |  |  |  |
| -Association Information |                                  | - Phone Type                                                                      |  |  |  |  |
| 1                        | Modify Button Items              | Device Protocol: SCCP                                                             |  |  |  |  |
| -                        | Unassigned Associated Items      | -Real-time Device Status                                                          |  |  |  |  |
| 2                        | Line [2] - Add a new DN          | Registration: Registered with Cisco Unified Communications Manager 10.106.123.123 |  |  |  |  |
| 3                        | Add a new SURL                   | Active Load ID: Unknown                                                           |  |  |  |  |
| 4                        | Add a new BLF SD                 | Download Status: Unknown                                                          |  |  |  |  |
| 5                        | යි <mark>ක Add a new SD</mark>   | - Device Information                                                              |  |  |  |  |
| 6                        | Add a new BLF Directed Call Park | Device is Active                                                                  |  |  |  |  |
| 7                        | CallBack                         | Device is trusted                                                                 |  |  |  |  |

- مقر نيوكت ةحفص يف بولطم وه امك اهنيوكتو تارايخلا هذه ىلع روثعلا كنكمي .5 ليلدلا:
- لكل ،DN لكل CFNA تقوْم نيوكتب رايخلا اذه حمسي ةباجإ ةقلح ةدم دجوت ال .6

| ö عومج م.<br>Forward on CTI Failure<br>Forward Unregistered Internal | i or                    |            |                                                                     |                   |
|----------------------------------------------------------------------|-------------------------|------------|---------------------------------------------------------------------|-------------------|
| Forward Unregistered External                                        | 🔲 or                    |            |                                                                     |                   |
| No Answer Ring Duration (seconds)                                    |                         |            |                                                                     |                   |
| Call Pickup Group                                                    | < None >                | •          |                                                                     |                   |
|                                                                      |                         |            |                                                                     |                   |
| -Park Monitoring                                                     |                         |            |                                                                     |                   |
|                                                                      |                         | Voice Mail | Destination                                                         |                   |
| Park Monitoring Forward No Retriev                                   | ve Destination External | or         |                                                                     |                   |
| Park Monitoring Forward No Retrieve Destination Internal             |                         | or         |                                                                     |                   |
| Park Monitoring Reversion Timer                                      |                         |            | A blank value will use value set in Park Monitoring Reversion Timer | service parameter |

7. الحافية المرابعة المرابعة المرا

| Note: The range to select the Max Number of calls is: 1,200 |                          |   |                                    |  |  |
|-------------------------------------------------------------|--------------------------|---|------------------------------------|--|--|
|                                                             | Maximum Number of Calls* | 4 |                                    |  |  |
|                                                             | Busy Trigger*            | 2 | (Less than or equal to Max. Calls) |  |  |

## CUCM يف رطس لكل ةددعتم تاملاكم نيوكت

معدي Cisco Unified Communications Manager (CUCM) معدي المفنى المالي من عنهم الكم 200 الم ي المن من ع فتاوها ال ضعب ناكمإب ناك ام اذإ فتاها ازارط المع كان دمتعي المراكم 200 المن المن من ع فتاوها الن عن من على ريرمتال ما مذخت مما موقي المام المعني المام الموقي المام المام الموقي المام المام ال المام المامم المام المام المام المام المام المام المامم المام المام المام المام المام الممام الممام ال

- ، هب لصتتس يذلا **فتاهلا زاهج** ددجو ،**فتاهلا < زامجلا** ىلا لقتنا ،CUCM قرادا قحفص يف .1 هب لصتتس يذلا **طخلا** ددجو.
- مسق ىلع **ةددعتملا تاملاكملا/تاملاكملا راظتنا تادادعإ** ىلإ لفسأل ريرمتلاب مق .2 مقر ىلإ **تاملاكملا ددعل ىصقألا دحلا** نيوكتب مق .<ەدىدحتب تمق يذلا> "زاەجلا" ل لثم ،ريغص 2.
- ،زاهج ىلع طخل ةملاكم 200 ىلإ لصي ام نيوكت كنكمي تاملاكملا ددعل ىصقألا دحلا .3 امنيب .زاهجلا ىلع اەنيوكت مت يتلا تاملاكملا ددع يلامجإ وه دحلا لماع نوكي نأ ىلع ةرفوتملا تاءاعدتسالا ليلقت متي ،دحاو رطسل تاءاعدتسالا ددع نيوكتب موقت رخآ رطسل
- وأ تاملاكملا ددعل ىصقألاا دحلا نم لقأ نوكت ثيحب لوغشم لغشملا ةميق نيوكتب مّق .4 (1 ،لاثملا ليبس ىلع) هل ةيواسم.
- تاملاكملا ددعل ىصقألا دحلا عم نارتقالاب لمعي يذلا ،دادعإلا اذه ددحي لوغشم لغشم .5

ىلإ اەميدقت نكمي يتلا تاملاكملا ددعل ىصقألا دحلا "تاملاكملا ەيجوت ةداعإ" لوقحو تاملاكملا لاسرا" ةەجو ىلإ ةيفاضإلا ةدراولا تاملاكملا ليغشت متي نأ لبق رطسلا (اەنيوكت ةلاح يف) "لوغشم.

موقي ،ةملاكملا هيجوت ةداعإل "درلا مدع" ةهجو عم اهمادختسا متي - ةباجإ ةقّلُح قدم دجوّت ال 6. ةهجو ىلا قملاكملا هيجوت قداعإ لبق فتاهلا تاقلح ىدمل تقؤملا نييعتب لقحلا اذه قملعم يف قددحملا قميقلا نم لقأ قميقلا هذه نوكت نأ بجي .(ديدحتلا قلاح يف) CFNA ىقل تيسو ،قملاكملا هيجوت قداعإ متت نلف ،كلذك رمألا نكي مل اذاو .T301 تقؤملا قمدخ قملعم يف قددحملا قميقلا مادختسال اغراف دادعإلا اذه كرتاً .لوغشم قراشإ لصتمل مورا تقريم

## ةحصلا نم ققحتلا

نيوكتلا اذه ةحص نم ققحتلل ءارجإ أًيلاح دجوي ال.

## اهحالصإو ءاطخألا فاشكتسا

نيوكتلا اذهل اهحالصإو ءاطخألا فاشكتسال ةددحم تامولعم أَيلاح رفوتت ال.

ةمجرتاا مذه لوح

تمجرت Cisco تايان تايانق تال نم قعومجم مادختساب دنتسمل اذه Cisco تمجرت ملاعل العامي عيمج يف نيم دختسمل لمعد يوتحم ميدقت لقيرشبل و امك ققيقد نوكت نل قيل قمجرت لضفاً نأ قظعالم يجرُي .قصاخل امهتغلب Cisco ياخت .فرتحم مجرتم اممدقي يتل القيفارت عال قمجرت اعم ل احل اوه يل إ أم اد عوجرل اب يصوُتو تامجرت الاذة ققد نع اهتي لوئسم Systems الما يا إ أم الا عنه يل الان الانتيام الال الانتيال الانت الما